# Schülerversuch:

# Bestimmung der Schmelz- bzw. Erstarrungstemperatur eines Feststoffes

## Von Peter Pruszydlo, Ganerben-Gymnasium Künzelsau

Als Beispiel für die Schmelztemperatur von Feststoffen eignet sich Stearinsäure, da bei der Bestimmung ihrer Schmelztemperatur sehr gute Ergebnisse erzielt werden. Im Folgenden wird die Durchführung eines Schülerversuchs beschrieben. Natürlich lässt sich der Versuch auch mit anderen Feststoffen durchführen, wenn deren Schmelztemperatur zwischen -20°C und 130°C liegt (Messbereich des Sensors). Eventuell sind dann andere Zeitintervalle zu wählen.

Die Messung der Schmelztemperatur wird mit folgenden Parametern beschrieben: Abstand der Messpunkte: 5 Sekunden; Gesamte Messdauer: 45 Minuten.

### Schülerversuch

- Material: Grafikrechner FX-9860G Messwerterfassungssystem EA-200 mit Temperatursensor Reagenzglas (wenn möglich niedrige Form, wegen des Temperatursensors) Stativ, Muffe (2x), Klemme (2x), Spatel, Dreibein, Becherglas (250ml) mit Wasser, Brenner, Schutzbrille
- Chemikalien: Stearinsäure

### Durchführung:

Füllen Sie das Reagenzglas ca. 3 cm hoch mit Stearinsäure. Bauen Sie die Apparatur entsprechend der Skizze auf. Schließen

Sie den Temperatursensor am Channel 1 des EA-200 an.

Verbinden Sie den Masteranschluss des EA-200 über das 3-Pin-Kabel mit dem Grafikrechner. Schalten Sie den Grafikrechner ein. Schalten Sie das EA-200 mit dem grünen Schalter an der rechten Außenseite ein.

Konfigurieren Sie das EA-200 mithilfe der Anleitung und starten Sie es.

Beginnen Sie das Wasserbad zu erhitzen. Achten Sie darauf, dass das Wasser zwar erwärmt wird, aber nicht zu schnell und heftig siedet.

Beenden Sie das Erhitzen des Wasserbades, wenn die gesamte Stearinsäure geschmolzen ist und ein starker Temperaturanstieg im Vergleich zu der Zeit davor zu verzeichnen ist.

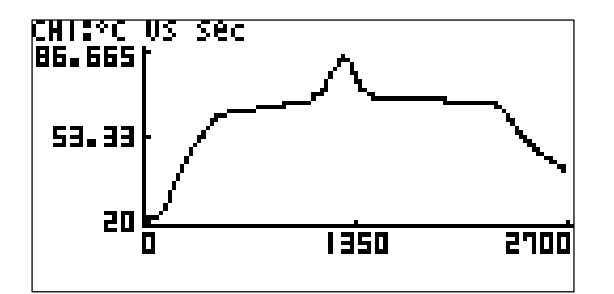

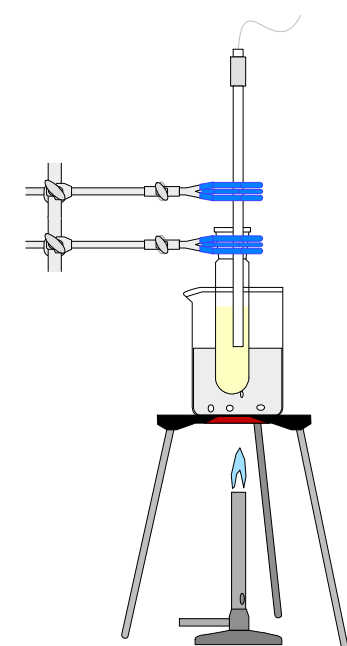

#### Ergebnis:

Mit der vorgegebenen Einstellung entstehen sehr gut verwertbare Diagramme. Die beiden Plateaus beim Schmelzen und Erstarren sind sehr deutlich zu erkennen.

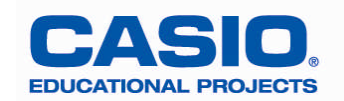

# Ausführliche Anleitung zu den Einstellungen des FX-9860G und des EA-200

| Taste | Erklärung                       | Bildschirmanzeige                                                                                                    |
|-------|---------------------------------|----------------------------------------------------------------------------------------------------|
|       | Ausgangsmenu                    |                                                                                                    |
| ab    | Initialisieren des E-CON2 Menüs | EA-200 Controller<br>F1:Setup EA-200<br>F2:Setup Memory<br>F3:Program Converter<br>F4:Start Sampling<br>F5:Graph Analysis<br>Set Max Maxe Stat Max Help          |
| F1    | Setup starten (Auswahl          | EA-200 Controller<br>El:Setur EA-200                                                                                                    |
|       | Wizard/Advanced aufrufen)       | F2:Setup Memory<br>F3:Program Converter<br>F4:Start Sampling<br>F5:Graph Analysis<br>WIT ADU                                                                     |
| F2    | Advanced auswählen              | Advanced Setup for EXPERT<br>[2]: Sample<br>[3]: Trigger<br>[4]: Graph<br>[5]: Custom Probe<br>[6]: Initialize<br>[STRT (MLTI (MER) (2007 (2017) (ABT            |
| 2     | Auf Unterpunkt Sample gehen     | Sample Setup<br>Noce :Real-Cime<br>Interval :10sec<br>Number :271<br>[0h45m00s]<br>Warm-up :Ruto<br>[R-T [Fast Norm[Ext4]]]] D                                   |
| ◙     | Auf Unterpunkt Interval gehen   | Sample Setup<br>Mode<br>Interval :105ec<br>Number :271<br>[0h45m00s]<br>Warm-up :Auto<br>NUM                                                                     |
| ۲     | Bestätigen                      | Sampling Interval<br>0.2-299 sec :]                                                                                                    |
| 5     | 5 (Sekunden)                    | Sampling Interval<br>0.2-299 sec<br>5                                                                                                    |
| EXE   | Bestätigen                      | Sample Setup<br>Mode Real-time<br><b>Interval :5sec</b><br>Number :271<br>[Øh22m30s]<br>Warm-up :Auto<br>NUM                                                     |
| EXE   | Bestätigen                      | Advanced Setup for EXPERT<br>[1]: Channel<br>[3]: Trisger<br>[3]: Trisger<br>[4]: Graph<br>[5]: Custom Probe<br>[6]: Initialize<br>[STRT [MUTI [1000] [000] [ABT |
| EXIT  | In das E-CON2 Hauptmenü         | EA-200 Controller<br>F1:Setup EA-200                                                                                                    |
|       | gehen                           | F2:Selup memory<br>F3:Program Converter<br>F4:Start Sampling<br>F5:Graph Analysis<br>Sem MAN WARE STAT WARH HELP                                                 |

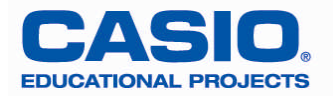

| F1  | Setup starten (Auswahl       | EA-200 Controller<br>F1:Setup EA-200<br>F2:Setup Memory                                                                  |
|-----|------------------------------|----------------------------------------------------------------------------------------------------|
|     | Wizard/Advanced aufrufen)    | F3:Program Converter<br>F4:Start Sampling<br>F5:Graph Analysis<br>WIZ AND                                                |
| F1  | Wizard auswählen             | Select Sensor<br>CASIO :[F1]<br>VERNIER:[F2]                                                                             |
| F1  | Casio-Sensor auswählen       | CASIO Sensors<br>Voltage<br>Temperature<br>Optical<br>Motion<br>Microphone ↓                                             |
|     | Zu Unterpunkt Temperature    | CASIO Sensors<br>Voltage<br>Iemperature                                                                                  |
|     | gehen                        | Motion<br>Microphone ↓                                                                                                   |
| EXE | Bestätigen                   | Temperature                                                                                                    |
| EXE | °C auswählen                 | Input Total<br>Sampling Interval<br>0.01sec - 30days                                                                     |
| 45  | 45 (Messdauer)               | Input Total<br>Sampling Interval<br>0.01sec - 30days<br>:45                                                              |
| EXE | Bestätigen                   | Select Unit<br>Select Unit<br>2:min<br>3:hour<br>4:day                                                                   |
| ◙   | Zu Minuten (Messdauer) gehen | Select Unit<br>1:sec<br>2:min<br>3:hour<br>4:day                                                                         |
| EXE | Bestätigen                   | CH1:Temperature<br>total:45min<br>OK :[F1]<br>Cancel:[F6]                                                                |
| FI  | Bestätigen der vorherigen    | Complete!                                                                                                    |
|     | Eingaben                     | 3:Convert Program                                                                                                    |
| EXE | Messung starten              | ======= EA-200 ========<br>*IS THE SENSOR CONNECTED?<br>*CONNECT LINK-CABLE FIRMLY?<br>*IS SAMPLING DONE?<br>Press:[EXE] |

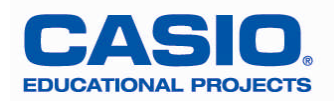

| EXE                                                                                                    | Nochmals Messung starten                   | ======================================                                                                              |  |  |
|----------------------------------------------------------------------------------------------------|--------------------------------------------|----------------------------------------------------------------------------------------------------|--|--|
| Um die Daten unter verschiedenen Rechnern auszutauschen, muss diese<br>Grafik abgespeichert werden (Nachteil: Man hat nur die Grafik, jedoch keine<br>Tabellenwerte). Oder man speichert die Messwerte im List-Menu: |                                            |                                                                                                    |  |  |
| OPTN 2                                                                                                    | Um in die Listen speichern zu<br>können    | CHIS*C US SEC<br>86.655<br>53.33<br>20<br>20<br>1350<br>2100<br>2107<br>2017<br>2017<br>2017<br>2017<br>2017<br>201 |  |  |
| F1                                                                                                    | All auswählen, Listen auswählen<br>möglich | 20<br>PLL SEL                                                                                                    |  |  |
| EXE                                                                                                    | Auswahl bestätigen                         | Store Sample Data<br>Store Sample Data<br>Data :List2<br>200 1950 2700<br>ALL SEL                                   |  |  |
| (MENU)                                                                                                    | Zum Verlassen des ECON2-Menus              |                                                                                                    |  |  |

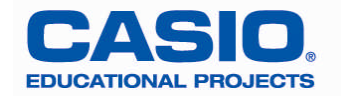